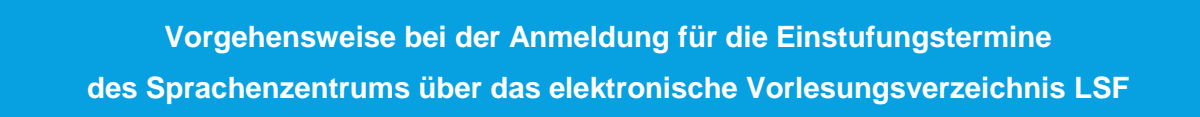

## **Einloggen in LSF**

Klicken Sie auf <u>Anmelden</u> und loggen Sie sich mit Ihrer Benutzerkennung (zusammengesetzt aus Vor-und Nachname und einer Nummer) und dem Passwort für den Hochschulaccount (dasselbe, wie für WLAN oder moodle) ein.

| <u>Startseite</u> <u>Anmelden</u> <u>₩</u>   Hilfe   9 | Sitemap                                  |                                                                                 |
|--------------------------------------------------------|------------------------------------------|---------------------------------------------------------------------------------|
| Studentisches Leben Veranstal                          | tungen Räume und Gebäude                 | Personen                                                                        |
| Sie sind hier: Startseite 🕨 Veranstaltungen            |                                          |                                                                                 |
| Vorlesungsverzeichnis                                  |                                          |                                                                                 |
| Suche nach Veranstaltungen                             | Herzlich willkommen beim LSE Online Port | al - dem Hochschulnortal für Studierende, Studieninteressierte, Lebrende und    |
| Studiengangpläne                                       | Mitarbeiter                              | al - dem riberischalportal für Otdulerende, ötduleriniteressierte, Leinende and |
| Studiengangpläne (Liste)                               |                                          |                                                                                 |
| Navigation ausblenden                                  |                                          | Benutzerkennung                                                                 |
|                                                        |                                          | (HN-Account)                                                                    |
|                                                        |                                          | Passwort                                                                        |
|                                                        |                                          | Anmelden                                                                        |
|                                                        |                                          |                                                                                 |
|                                                        |                                          |                                                                                 |
|                                                        |                                          |                                                                                 |
|                                                        |                                          |                                                                                 |
|                                                        |                                          |                                                                                 |

Um zu den Einträgen des Sprachenzentrums zu gelangen, klicken Sie von der Startseite aus auf: Veranstaltungen > Vorlesungsverzeichnis > Sprachenzentrum KR.

| Vorlesungsverzeichnis      | Vorlesungsverzeichnis (SoSe 2018)              |
|----------------------------|------------------------------------------------|
| Suche nach Veranstaltungen | Vorlesungsverzeichnis                          |
| Studiengangpläne           | G Fachbereich Chemie                           |
| Studiengangpläne (Liste)   | → ① Fachbereich Design                         |
| Navigation ausblenden      | → ① Fachbereich Oecotrophologie                |
|                            | → ① Fachbereich Sozialwesen                    |
|                            | → ① Fachbereich Textil- und Bekleidungstechnik |
|                            | ➔ ❶ Fachbereich Wirtschaftswissenschaften      |
|                            | 🔿 🕕 Fachbereich Gesundheitswesen               |
|                            | → C Sprachenzentrum KR                         |
|                            | → ① Sprachenzentrum MG                         |
|                            | → ① Tutorenprogramm                            |
|                            | → ③ Sommerakademie                             |

## Anmeldung für einen Termin

In der Übersicht können Sie anhand der Überschriften die Einstufungstermine Ihres Fachbereichs finden. Klicken Sie dazu auf die passende Überschrift und es öffnet sich eine Liste mit den angebotenen Einstufungsterminen.

Die folgenden Bilder demonstrieren die Anmeldung exemplarisch für den Fachbereich 01 – die Anmeldungen für die Einstufungstermine der anderen Fachbereiche erfolgen nach demselben Prinzip.

| Startseite   Anmelden   W                       | Inter 2018/19           | Hilfe   Sitemap                                                                                                    |
|-------------------------------------------------|-------------------------|----------------------------------------------------------------------------------------------------|
| Studentisches Leben                             | Veranstaltungen         | Räume und Gebäude Personen                                                                                                    |
| Sie sind hier: <u>Startseite</u> • <u>Verar</u> | staltungen 🕨 Vorlesungs | verzeichnis                                                                                                    |
| Vorlesungsverzeichnis                           |                         | Vorlesungsverzeichnis (WiSe 2018/19)                                                                                                    |
| Suche nach Veranstaltunger                      | n                       | Vorlesungsverzeichnis                                                                                                    |
| Studiengangpläne                                |                         | → ① Sprachenzentrum KR                                                                                                    |
| Studiengangpläne (Liste)                        |                         | FB-übergreifende Brückenkurse Technisches Englisch                                                                                                    |
| Navigation ausblenden                           |                         | Englisch: FB01 - Obligatorische Einstufung für Erstsemester, Bachelor - Sep 2018                                                                                                    |
|                                                 |                         | ➔ ❶ Englisch: FB01 - Curriculare Lehrveranstaltungen, Bachelor                                                                                                    |
|                                                 |                         | ➔ ❶ Englisch: FB02 - Curriculare Lehrveranstaltungen, Master                                                                                                    |
|                                                 |                         | ➔ ❶ Englisch: FB03 - Curriculare Lehrveranstaltungen, Bachelor                                                                                                    |
|                                                 |                         | Inglisch: FB04 - Curriculare Lehrveranstaltungen, Bachelor                                                                                                    |
|                                                 |                         | Intersection of the section of the section of th |
|                                                 |                         | ➔ ❶ Englisch: FB09 - Einstufungstermine, Bachelor (Testat)                                                                                                    |
|                                                 |                         | Inglisch: FB09 - Curriculare Lehrveranstaltungen, Bachelor                                                                                                    |
|                                                 |                         | → 1 Englisch: FB09 - Curriculare Lehrveranstaltungen, Master Produktion und Logistik                                                                                                    |
|                                                 |                         | → 1 Englisch: FB10 - Curriculare Lehrveranstaltungen                                                                                                    |
|                                                 |                         | Inglisch: Allgemeines Englisch und Business English für alle Fachbereiche                                                                                                    |

In der Übersicht der angebotenen Einstufungstermine wählen Sie bitte den für Sie frühestmöglichen Termin unter Beachtung der maximalen Teilnehmerzahl (25 Plätze) aus.

Klicken Sie nun auf belegen/abmelden.

| rlesungsverze | ichnis                                                                                                    |                                          |                                                          |
|---------------|----------------------------------------------------------------------------------------------------|------------------------------------------|----------------------------------------------------------|
| Sprachenzer   | trum KR                                                                                                    |                                          |                                                          |
| 🕈 🚯 Englisch  | : FB01 - Obligatorische Einstufung für Erstsemester, Bachel                                                                                                    | or - Sep 2018                            |                                                          |
| Vst -Nr       | Veranstaltung                                                                                                    | Vst-Art                                  | Aktion                                                   |
|               |                                                                                                    |                                          |                                                          |
|               | EP01 Einsteifungstost 20.0. 00:00 (1 Sam BA) SP7 KP                                                                                                    | Plackvoranetaltunk                       | balagan/abmaldar                                         |
|               | FB01 - Einstufungstest 20.9., 09:00 (1. Sem, BA) - SPZ KR                                                                                                    | Blockveranstaltung                       | belegen/abmelder                                         |
|               | FB01 - Einstufungstest 20.9., 09:00 (1. Sem, BA) SPZ KR   FB01 - Einstufungstest 20.9., 10:15 (1. Sem, BA) - SPZ KR                                                         | Blockveranstaltung                       | belegen/abmelder<br>belegen/abmelder                     |
|               | FB01 - Einstufungstest 20.9., 09:00 (1. Sem, BA) SPZ KR   FB01 - Einstufungstest 20.9., 10:15 (1. Sem, BA) SPZ KR   FB01 - Einstufungstest 20.9., 11:30 (1. Sem, BA) SPZ KR | Blockveranstaltung<br>Blockveranstaltung | belegen/abmelder<br>belegen/abmelder<br>belegen/abmelder |

## Platz beantragen

Bevor Sie Ihren Platz beantragen, überprüfen Sie bitte unter der Funktion <u>Belegungsinformation</u>, dass noch freie Plätze für den Termin verfügbar sind. Gibt es bereits **25 Anmeldungen**, wählen Sie bitte einen anderen Termin.

| Belegpflichtig | ge Veranstaltung  | en:             |                   |      |            |
|----------------|-------------------|-----------------|-------------------|------|------------|
| FB01 - Eins    | tufungstest 20.9. | . 09:00 (1. Ser | n, BA)            |      |            |
| Platz Dealit   | agen neiegungs    | mornioron       |                   |      |            |
| Tag            | Zeit              | Rhythmus        | Dauer oder Termin | Raum | Lehrperson |

Um die Anmeldung abzuschließen, klicken Sie auf Platz beantragen.

| -B01 - Eins | tufungstest 20.9., | 09:00 (1. Sem | , BA)             |      |            |
|-------------|--------------------|---------------|-------------------|------|------------|
| Platz beant | ragen Belegungs    | information   |                   |      |            |
| Tag         | Zeit               | Rhythmus      | Dauer oder Termin | Raum | Lehrperson |
|             |                    |               | 00.00.0010        |      |            |

Die Anmeldung wird Ihnen nun bestätigt.

| Bestätigur                    | ng                                   |                                  |                      |      |            |
|-------------------------------|--------------------------------------|----------------------------------|----------------------|------|------------|
| Sie haben so<br>→ FB01 - Eins | eben folgende V<br>tufungstest 20.9. | eranstaltunge<br>, 09:00 (1. Ser | en belegt:<br>n, BA) |      |            |
| Belegungsi                    | nformation                           |                                  |                      |      | 104 14     |
| Tag                           | Zeit                                 | Rhythmus                         | Dauer oder Termin    | Raum | Lehrperson |
| Donnerstag.                   | 09:00 bis 10:00                      | Einzeltermin                     | am 20.09.2018        |      |            |

## Stundenplan

Mit der Stundenplanfunktion können Sie jederzeit den Status Ihrer Anmeldung überprüfen.

| Meine Funktionen St                      | udentisches Leben           | Veranstaltun                                      | gen Räun        | ne und Gebäu         | de Personen       |      |            |  |
|------------------------------------------|-----------------------------|---------------------------------------------------|-----------------|----------------------|-------------------|------|------------|--|
| Sie sind hier: <u>Startseite</u> • Veran | nstaltungen 🕨 Vorlesungsver | zeichnis                                          |                 |                      |                   |      |            |  |
| Vorlesungsverzeichnis                    |                             | Bestätigung                                       |                 |                      |                   |      |            |  |
| Suche nach Veranstaltunge                | n                           |                                                   |                 |                      |                   |      |            |  |
| Studiengangpläne                         |                             | Sie haben soeben folgende Veranstaltungen belegt: |                 |                      |                   |      |            |  |
| Studiengangpläne (Liste)                 |                             |                                                   |                 |                      |                   |      |            |  |
| Stundenplan                              |                             | EB04 Einstrichmentent 20.0. 00:00 (4 Sam BA)      |                 |                      |                   |      |            |  |
| Stundenplan                              |                             | Belegungsi                                        | nformation      | , 03.00 (1. Selli, i | DR)               |      |            |  |
| Navigation ausblenden                    |                             | Tag                                               | Zeit            | Rhythmus             | Dauer oder Termin | Raum | Lehrperson |  |
|                                          |                             | Donnerstag.                                       | 09:00 bis 10:00 | Einzeltermin         | am 20.09.2018     |      |            |  |
|                                          |                             |                                                   |                 |                      |                   |      |            |  |

Nach der Kursanmeldung ist die Veranstaltung im **Stundenplan** zunächst mit dem Status **AN**gemeldet zu sehen.

| Meir<br>Sie si | ne Funktionen   | Studentisches Leben | Veranstaltungen             | Räume und Gebäude | Personen                                              |                         |                         |
|----------------|-----------------|---------------------|-----------------------------|-------------------|-------------------------------------------------------|-------------------------|-------------------------|
|                | Anzeigeoptione  | n                   |                             |                   |                                                       |                         |                         |
| í I            | Semesteransicht |                     | anzeigen aktuell: Semestera | insicht           |                                                       |                         |                         |
| ť              | Persönlic       | her Stundenplan     | Plan sp                     | eichern           | Liste: > kurz > mittel > lang                         | Plan: > kurz > mittel > | lang Druckversion (PDF) |
|                | Zeit            | Montag              | Dienstag                    | Mittwoch          | Donnerstag                                            | Freitag                 | Samstag                 |
|                | vor 8           |                     |                             |                   |                                                       |                         |                         |
| 8              | 3               |                     |                             |                   |                                                       |                         |                         |
| S              | 9               |                     |                             |                   | FB01 Einstufungstest 20   AN B abmelden Information X |                         |                         |
|                | 10              | Ē                   |                             |                   |                                                       |                         |                         |
|                | 11              |                     |                             |                   |                                                       |                         |                         |
|                | 12              |                     |                             |                   |                                                       |                         |                         |
|                | 13              |                     |                             |                   |                                                       |                         |                         |
|                | 14              |                     |                             |                   |                                                       |                         |                         |

Sobald das Sprachenzentrum Sie für den Einstufungstermin zulässt, ändert sich der Status in **ZU**gelassen.

Falls wir Ihre Anmeldung ablehnen, weil wir an Ihrem Wunschtermin keinen freien Platz mehr haben, erhält die Veranstaltung den Status **St**orno. Bitte melden Sie sich in diesem Fall für einen anderen Termin an oder kommen Sie in unsere Sprechstunde: Montags-Freitags von 11-12 Uhr.